# Panoptoにアップした動画 をOh-o!Meijiに貼る手順

## Panopto左メニュー 「<u>マイフォルダー</u>」か「<u>すべて</u>」から 任意の動画にマウスカーソルを置き、 「<u>共有</u> ✔ 」を押します。

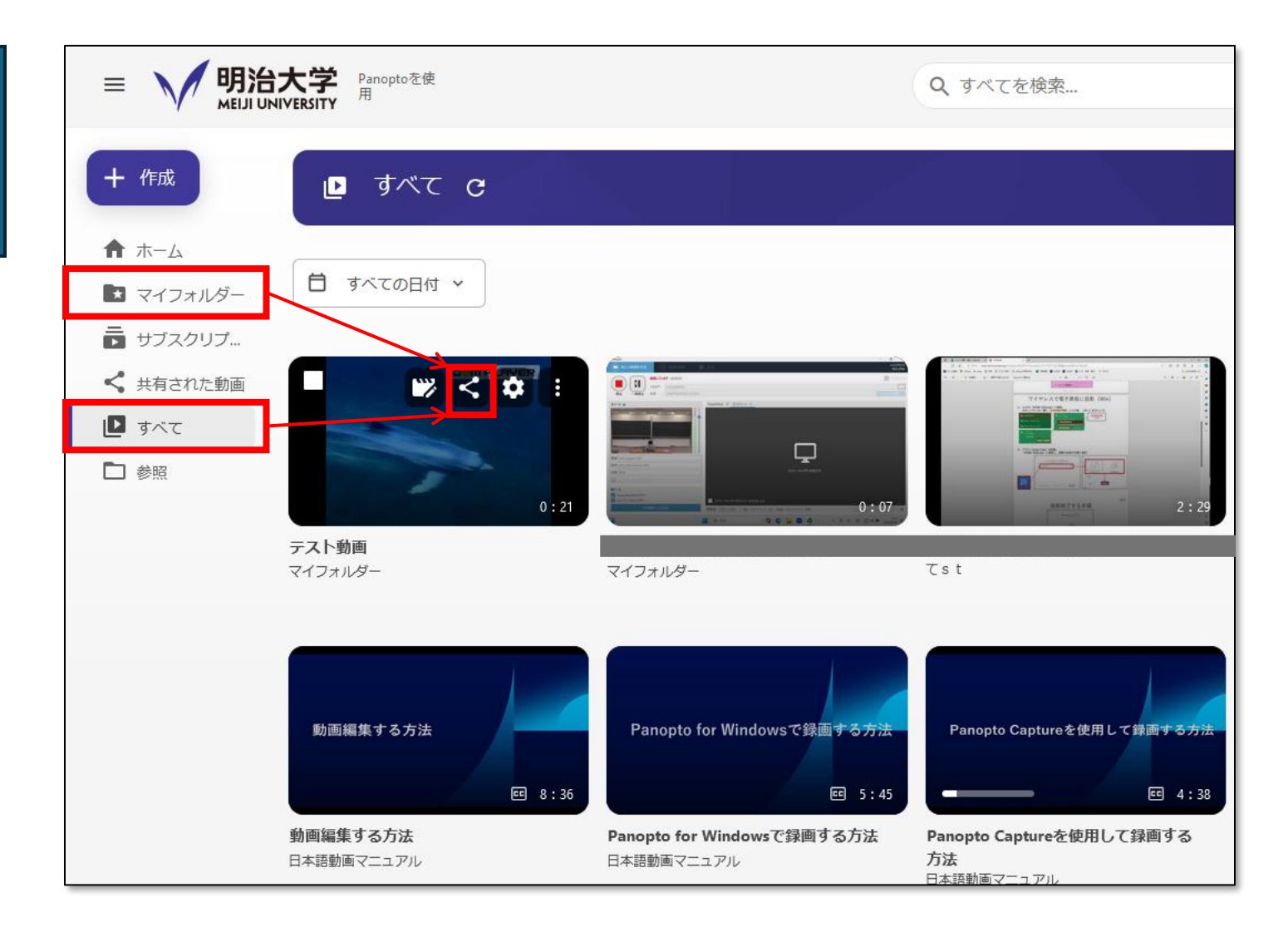

#### 「<u>リンクをコピー</u>」を押します。 これが動画のURL。

#### ですが、このURLをOh-o!Meijiに貼る 前に設定が必要です、次ページ参照。

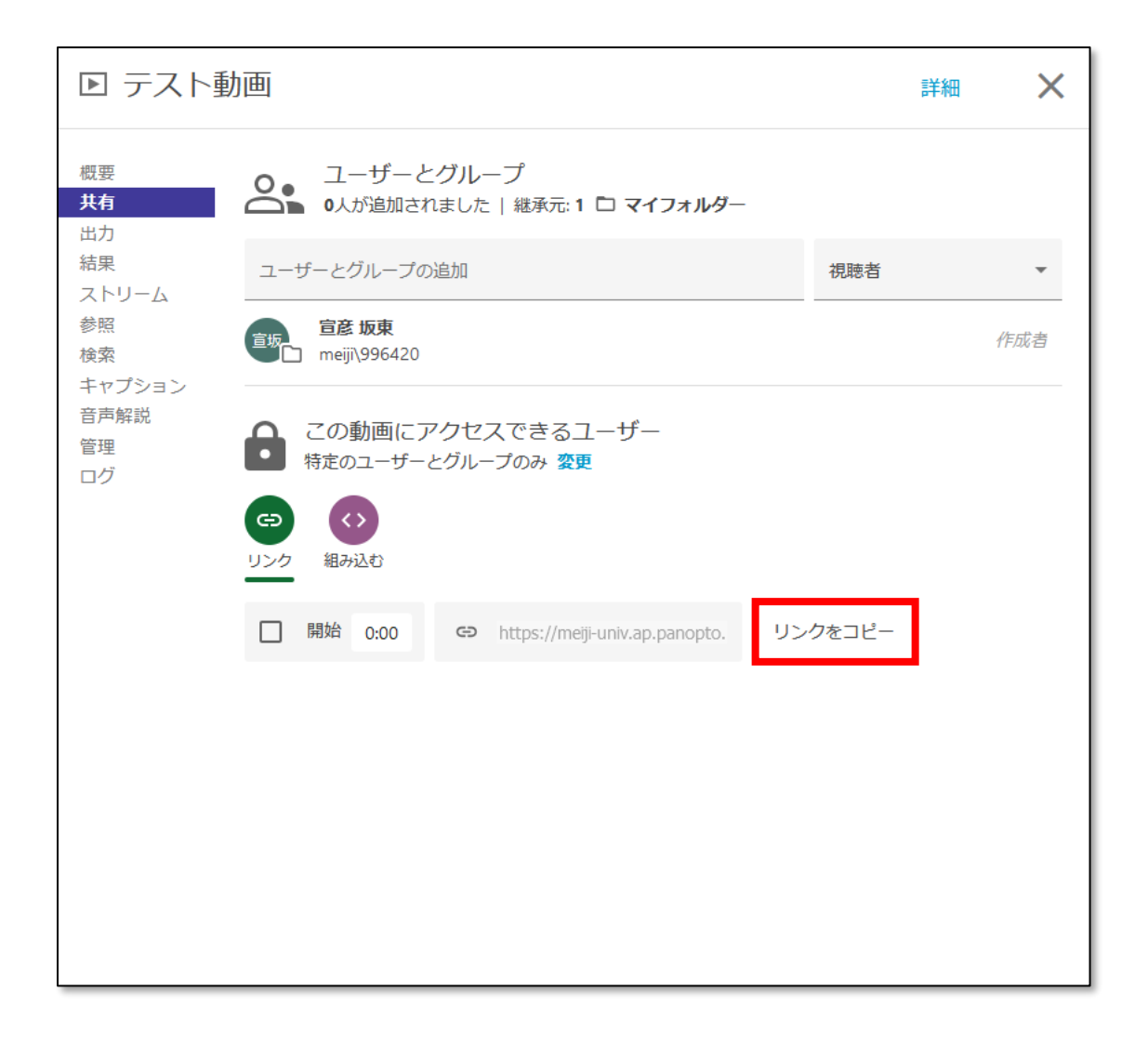

この動画にアクセスできるユーザーの 「<u>変更</u>」を押します。

#### ※理由:このまま動画URLをOh-o! Meijiに貼っても<u>誰も視聴できない設定</u> になっていて、設定変更が必要な為

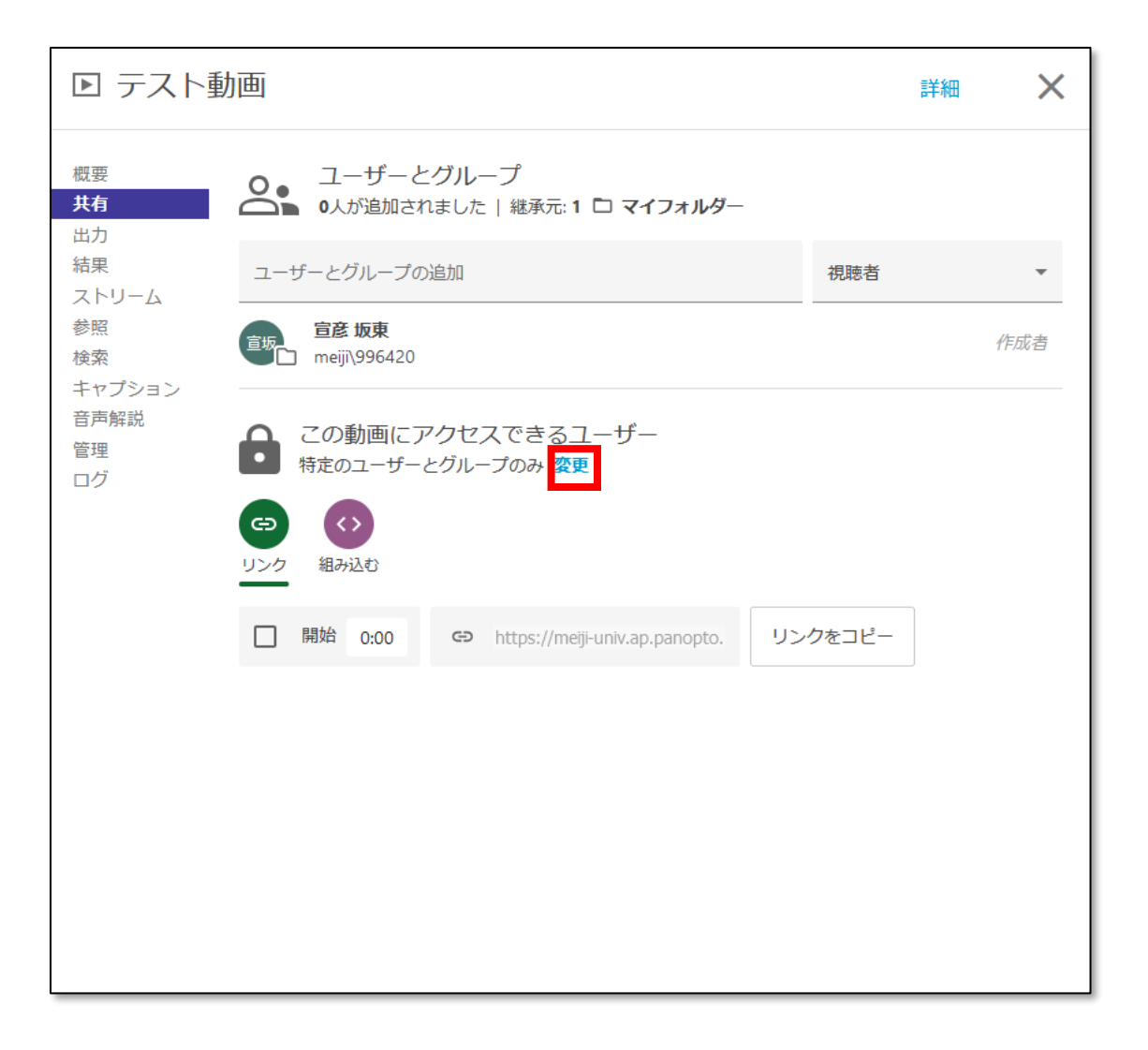

「組織(未公開)」または 「パブリック(未公開)」を押します。

### これで他のユーザーが動画を閲覧でき る設定に変わりました。

| ▶ テスト動                                                                                                  | 加画                                                                | 詳細                           | ×       |          |                                                         |  |  |  |
|----------------------------------------------------------------------------------------------------|-------------------------------------------------------------------|------------------------------|---------|----------|---------------------------------------------------------|--|--|--|
| 概要<br><b>共有</b><br>出力                                                                                   | 2-ザーとグループ<br>0人が追加されました   継列                                      | 統:1 🗅 マイフォルダー                |         |          |                                                         |  |  |  |
| 結果                                                                                                    | ユーザーとグループの追加                                                      |                              | 視聴者     | -        |                                                         |  |  |  |
| <ul> <li>ペロション</li> <li>参照</li> <li>検索</li> <li>キャプション</li> <li>音声解説</li> <li>管理</li> <li>ログ</li> </ul> | <b>宣彦 坂東</b><br>■ meijī\996420                                    |                              |         | 作成者      |                                                         |  |  |  |
|                                                                                                    | この動画にアクセスでき<br>特定のユーザーとグループのみ                                     | をるユーザー<br>,<br>この動画にアクセス     | くできるユーサ | ▲組織      | 組織(未公開)                                                 |  |  |  |
|                                                                                                    | <ul> <li>(ご)</li> <li>(ジ)</li> <li>(リンク)</li> <li>組み込む</li> </ul> | ● <b>制限付き</b><br>● 特定のユーザーとグ | ループのみ   | =明<br>グイ | =明治大学で共通認証ロ<br>グイン(Oh-o!Meiji等)<br>すれば閲覧可<br>パブリック(未公開) |  |  |  |
|                                                                                                    | □ 開始 0:00 ເ⊃ https://                                             | 組織 (未公開)                     | 組織内の全員  | すれ       |                                                         |  |  |  |
|                                                                                                    |                                                                   | パブリック(未公開)<br>リンクを持っている:     | )<br>全員 | パブ       |                                                         |  |  |  |
|                                                                                                    |                                                                   |                              |         | =他<br>れで | 大学含めいつでもだ<br>も閲覧可                                       |  |  |  |
|                                                                                                    |                                                                   |                              |         |          |                                                         |  |  |  |

Oh-o!Meijiの任意の箇所にPanopto 動画URLを貼ります。

手順は以上。

※右図の例は「授業内容・資料 登録 /編集」ですが勿論どこでも大丈夫で す。

|                                           | → 利用マニュアル                                             | →お問い合わせ      | →ヘルプ       | + Language | →個人設定 → | ログアウト |  |  |  |
|-------------------------------------------|-------------------------------------------------------|--------------|------------|------------|---------|-------|--|--|--|
| On-o! Meiji                               | ログイン: テスト教員(生田) さん                                    |              |            |            |         |       |  |  |  |
| 🔒 HOME 👚 クラスウェブ                           | Q 授業検索                                                | <b>2</b> グル・ | ープ 🗖       | ■ ポートフォ '  |         | ーバル   |  |  |  |
| クラスウェブ > サンプル授業3A > 授業内容・資料編集             |                                                       |              |            |            |         |       |  |  |  |
| 🏾 編集メニュー 🛛 🕌 編                            | 集                                                     |              |            |            |         |       |  |  |  |
| シラバスの補足/Syll··· システムテスト学部 サンプル授業3A        |                                                       |              |            |            |         |       |  |  |  |
| レポート                                      |                                                       |              |            |            |         |       |  |  |  |
| 夏季 アンケート                                  |                                                       |              |            |            |         |       |  |  |  |
| ドビック: 授業内容・資料                             | トピックタイトル                                              |              |            |            |         |       |  |  |  |
| ◎ テスト                                     |                                                       |              |            |            |         |       |  |  |  |
| <ul> <li>● 授業お知らせ管理</li> <li>B</li> </ul> | <u>U</u> ee                                           |              |            |            |         |       |  |  |  |
| ◎ 出欠管理                                    |                                                       |              |            |            |         |       |  |  |  |
| ◎ 公開レベル管理                                 |                                                       |              |            |            |         |       |  |  |  |
| ◎ 編集権限管理                                  |                                                       |              |            |            |         | 1.    |  |  |  |
| ◎ボートフォリオ(学習履歴) 公開期                        |                                                       |              |            |            |         |       |  |  |  |
| <ul> <li>第IC2</li> </ul>                  | <ul> <li>● 常に公開 ○ 期間指定</li> <li>※空闇の場合は無期限</li> </ul> |              |            |            |         |       |  |  |  |
| 授業資料                                      | 하                                                     |              |            |            |         |       |  |  |  |
| タイプ                                       |                                                       | ○ ファイル ⊙ リンク |            |            |         |       |  |  |  |
| リンク                                       |                                                       | URL          |            |            | 追加      |       |  |  |  |
|                                           | 資料タイトル                                                |              | -<br>ربر ا | ト          | 更新日     | 操作    |  |  |  |
|                                           | 上記内容でよろしければ「確認画面に進む」ボタンをクリックして次に進んでください。              |              |            |            |         |       |  |  |  |
|                                           | 保存せずに前の画面に戻る 確認画面に進む                                  |              |            |            |         |       |  |  |  |

6